# **1. Account Opening and Management**

# **1.1 For New Account Holders**

Applying for an account

The first step in obtaining access to the Registry is to submit the account application request. The user will need to submit the online account application request using the form available <u>here</u>) wherein the user is required to complete the following information.

Where the account holder is not registered at Companies House or not registered for VAT, then the user should type N/A:

# Organization Details

- Registered Name
- Trading Name
- Classification
- Tax/VAT/Other No
- Address 1
- Address 2
- City
- Zip/Postcode
- State/Province
- Country
- Website
- <u>Main Contact</u> (The main contact is the person with overall responsibility for the account within the company. They can appoint other account managers. This could be the same person as the account manager)
  - Name
  - Email
  - Phone
- Billing Contact
  - Name
  - Email
  - Phone
- <u>Account Manager</u> (The account manager is the person who will be contacted on a day-to-day basis during the account setup/registry operations and the person for whom a user-ID will be setup within the registry. This could be the same person as the account manager)
  - Name
  - Email
  - Phone
  - Address 1 (required if Account Manager is external to the main offices)
  - Address 2
  - City
  - Zip/Postcode
  - State/Province
  - Country

# **Identification**

- Company (or Charity) Registration Number (Type N/A) if not registered
- Country of Incorporation
- Type

# Preferences

 Standards (Choose UK Woodland Carbon Code or Peatland Code from the dropdown menu)

# **Declaration**

Review and accept Terms and Conditions and Privacy Policy

# IHS Markit'

To request a new account please provide the following details.

| Request a New Account                                        |                                          |
|--------------------------------------------------------------|------------------------------------------|
| Organization Details                                         |                                          |
| Registered Name *                                            | Trading Name *                           |
|                                                              |                                          |
| Classification *                                             | Tax/VAT/Other No *                       |
| Choose One 🗸                                                 |                                          |
| Address 1 *                                                  | State/Province *                         |
|                                                              |                                          |
| Address 2                                                    | Country *                                |
|                                                              | Choose One                               |
| City * Zip/Postcode *                                        | Website *                                |
|                                                              |                                          |
| Main Contact                                                 |                                          |
| Name *                                                       | Email *                                  |
|                                                              |                                          |
| Phone *                                                      |                                          |
|                                                              |                                          |
| Billing Contact                                              |                                          |
| Name *                                                       | Email *                                  |
|                                                              |                                          |
| Phone                                                        |                                          |
|                                                              |                                          |
| Account Manager                                              |                                          |
| Name *                                                       | Email *                                  |
|                                                              |                                          |
| Phone                                                        |                                          |
|                                                              |                                          |
| NOTE: Complete the following address details only if Account | Manager is external to the main offices. |

Note that the applicant will need to choose the relevant standard name (i.e. UK Peatland Code or UK Woodland Carbon Code) as shown in the screenshot below.

| Address 1                                                                                                    | State/Province                                                                                                    |                                                                                             |
|----------------------------------------------------------------------------------------------------|----------------------------------------------------------------------------------------------------|---------------------------------------------------------------------------------------------|
|                                                                                                    | and the second second sec | Verified Carbon Standard (VCS)                                                              |
| Address 2                                                                                                    | Country                                                                                                    | Gold Standard (GS)                                                                          |
| ()                                                                                                    | Choose One                                                                                                    | Verified Carbon Standard<br>ISO 14064 - 2                                                   |
| City Zip/Postcode                                                                                                    |                                                                                                    | Plan Vivo<br>CarbonFix<br>ACRE Carbon Standard<br>Vivo Zochod Paragent East Cick Initiation |
| Identification                                                                                                    |                                                                                                    | NZ Projects to Reduce Emissions (Pre 2008)                                                  |
| Company Registration Number *                                                                                           | Type *                                                                                                    | No Established Standard<br>Swiss Charter Standard                                           |
| Country of Incorporation *                                                                                              | Consideration of the                                                                                                    | UK Woodland Carbon Code<br>The Rainforest Standard <sup>TM</sup>                            |
| Choose One.                                                                                                    |                                                                                                    | Peru REDD+ Program                                                                          |
| Preferences                                                                                                    |                                                                                                    | UK Peatiand Code                                                                            |
| Standards *<br>Select an initial standard which applies to your busines<br>application is received.                     | s. Additional standards way be applied after your                                                                                                    | Choose One.<br>Verified Carbon Standard (VCS)<br>Gold Standard (GS)                         |
| Choose One.                                                                                                    | <                                                                                                    | ISO 14064 - 2                                                                               |
| Privacy                                                                                                    |                                                                                                    | Plan Vivo                                                                                   |
| Account Visibility  Make Public Holdings Visibility Retirements Visibility Make Public                                  | CarbonFix<br>ACRE Carbon Standard<br>New Zealand Permanent Forest Sink Initiative<br>NZ Projects to Reduce Emissions (Pre 2008)                                                                                                    |                                                                                             |
| NOTE: If you do not wish your account holder details to be pu<br>details to be visible by contacting the Registry team. | iblicly visible you may still opt to have your project and issue                                                                                                    | ance No Established Standard<br>Swiss Charter Standard<br>Pacific Carbon Standard           |
| Declaration                                                                                                    |                                                                                                    | The Rainforest Standard <sup>™</sup>                                                        |
| I have read and accept the Marikt Environmental Registry Ter                                                            | ns & Condition and Privacy Policy                                                                                                    | Peru REDD+ Program<br>Global Carbon Council<br>UK Peatland Code                             |
| Submit                                                                                                    | Application                                                                                                    |                                                                                             |

#### Documents Required for KYC (Know-Your-Customer) Checks

Upon submission of the account application, the user will receive an automated email notification asking for the submission of the following documents:

- A copy of the organizational certificate, such as the Articles of Incorporation or Company Certificate. This certificate must include the organization registration number, registered office address, and a list of the names of all directors.
- If the registry Account Manager is not named as a company officer in the organizational certificate, a company officer of the applicant organization is required to submit a letter (on company letterhead) stating that the person nominated as the registry Account Manager has been duly appointed and is authorized to accept the Registry Terms of Use and any modification on behalf of the applicant organization.

See sample email below -

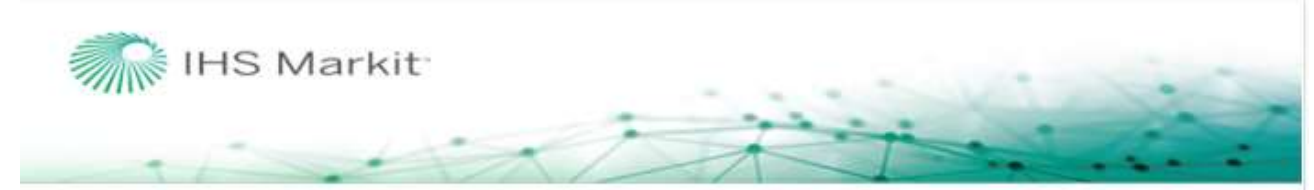

# IHS Markit Environmental Registry Account Request Notification

Dear Project Developer .

Thank you for applying for an account on IHS Markit Environmental Registry.

All accounts are subject to approval. As part of our due diligence procedures, all registry account applicants must provide the following documentation:

A copy of the organizational certificate, such as the Articles of Incorporation or Company Certificate. This
certificate must include the organization registration number, registered office address, and a list of the names of
all directors.

- If the registry Account Manager is not named as a company officer in the organizational certificate, a company officer of the applicant organization is required to submit a letter (on company letterhead) stating that the person nominated as the registry Account Manager has been duly appointed and is authorized to accept the Registry Terms of Use and any modification on behalf of the applicant organization.

IMPORTANT: Your application is not complete and cannot be processed until this documentation is received.

The following is a copy of the information we have received on your application:

# **Application Approval Process**

Once your account application is submitted it will be reviewed by the regulators (SF or IUCN) and Markit Operations

# Activating a User on Your Account

Upon Activation of the account, Markit Operations will create a username for the nominated account manager during which the account manager will receive two emails:

 The first email, sent from <u>MK-EnvironmentalRegistry@ihsmarkit.com</u> will have the subject: "Pending User Notification – Request for Identification Documents". This email will provide instructions for initial login and upload of photo identification

# Email Notifcation:

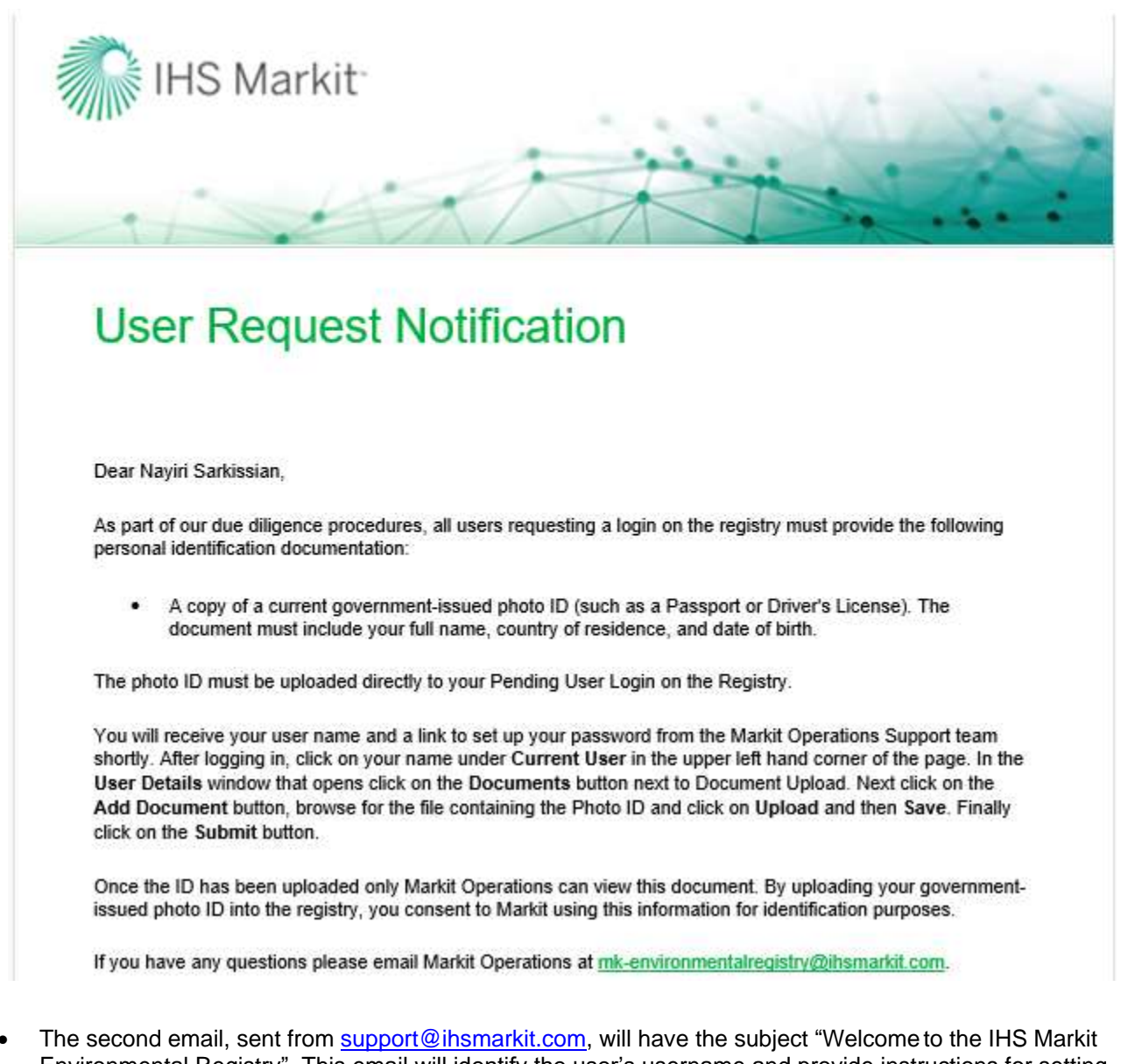

- The second email, sent from <u>support@ihsmarkit.com</u>, will have the subject "Welcome to the IHS Markit Environmental Registry". This email will identify the user's username and provide instructions for setting a password.
- Once the account manager submits the photo ID, it will be reviewed by Markit Operations team and upon approval, the manager will have complete access to the Registry account.
- If the ID is not valid or not acceptable, Markit Operations will reject it and the user will need to upload the valid/acceptable ID again in order to gain access to the Registry account.
- As part of IHS Markit's due diligence procedures, all users of the Registry are required to submit a
  government-issued photo ID to establish their identity. All users are also subject to IHS Markit Registry
  Terms & Conditions available <u>here</u>.

# How to Upload and Submit Photo ID

The sections below will provide complete step-by-step instructions on how to log into the Registry and upload and submit the identification document. Please read these carefully before contacting IHS Markit Operations at <u>MK-EnvironmentalRegistry@ihsmarkit.com</u>.

The IHS Markit Environmental Registry is accessible when a user is logged into the IHS Markit website.

- Enter https://ihsmarkit.com/index.html in your web browser. The company home page will appear.
- Select the green **LOGIN** button in the upper right and corner of the page:

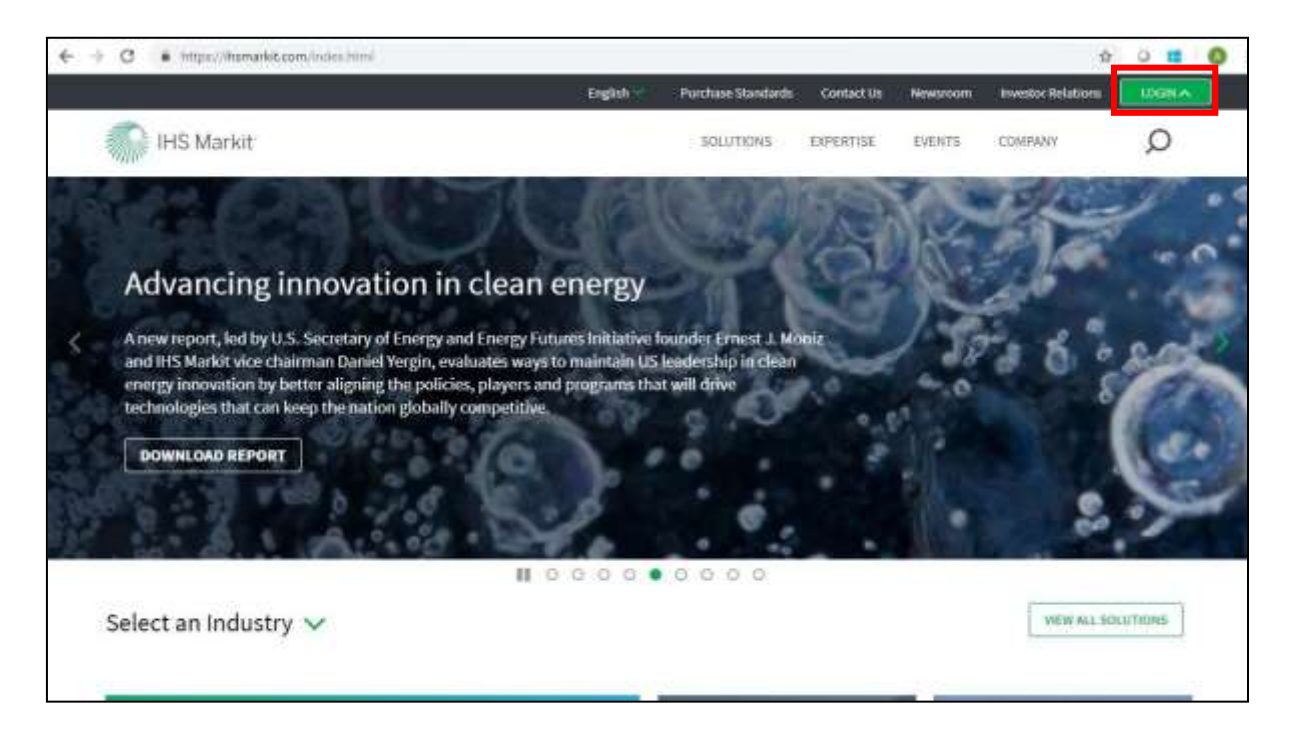

- The first time you login, select the All Customer Logins button and search for the Environmental Registry
- Enter your unique username and password in the designated fields shown below.

| Su                 | bmit       |
|--------------------|------------|
| Remember me        |            |
| Enter password     |            |
| Enter email        |            |
| Financial Services | IHS Markit |

 The first time a user logs into ihsmarkit.com, the default IHS Markit product will need to be identified. This is done on the upper right-hand corner of the page. Hold your cursor over the current product name and a dropdown list will appear. Scroll down the list until the name Registry appears and select it. If the name Registry is not in the list, contact <u>support@ihsmarkit.com.</u> Once you have done this, you will always be directed to the Registry login page when you return to IHS Markit login page UK Woodland Carbon Code and UK Peatland Code User Guide

| Financial Services         | IHS Mari             | kit                      |                          |                 |                    | Registry          | Welcome, Alexa Schatzma |
|----------------------------|----------------------|--------------------------|--------------------------|-----------------|--------------------|-------------------|-------------------------|
| Accounts (19) Protects (1) | Unside Participantes | MANAGE MY UNITS          | MY PHOLECTE AND REDANCES | 107 LINER ADMIN | MEPORTS - ACTIVITY | Counterparty Mana | ger filmen              |
| O New D Com                |                      |                          |                          |                 | <u>ي</u>           | P PMI             | of Assaults             |
| Bading Neme +              |                      | Classification           | Main Contact             | Country         | Modified           | Registry          |                         |
| and Amine Desses           |                      | Party 111 and an Palacen | In the second second     | Paula           | 1.0 kine bitte     | Pridle Co         |                         |

• The IHS Markit Environmental Registry has two layers of login security. The first time a user logs into the Registry, the user will be presented with the following page:

| Financial Services                       | iHS Markit      |                                                                      |               |                   |                    |                   |                   |
|------------------------------------------|-----------------|----------------------------------------------------------------------|---------------|-------------------|--------------------|-------------------|-------------------|
| MY ACCOUNT SUMMARY<br>Authorization Code | MANAGE MI UNITS | WY PROJECTS AND ISSUANCES                                            | RPI           | AUCTIONS          | USER ADMIN         | REPORTS >         | ALTIVITY LOG      |
|                                          |                 |                                                                      |               |                   |                    |                   |                   |
|                                          |                 |                                                                      |               |                   |                    |                   |                   |
|                                          |                 |                                                                      |               |                   |                    |                   |                   |
|                                          |                 | Your session has either expired<br>account<br>Generate session code. | l or not been | set. Please press | Generate Session o | ode button in ord | er to access your |

 The registry will send a Session Code to the user's email address. Please refer to the following example:

#### **Email Notifcation:**

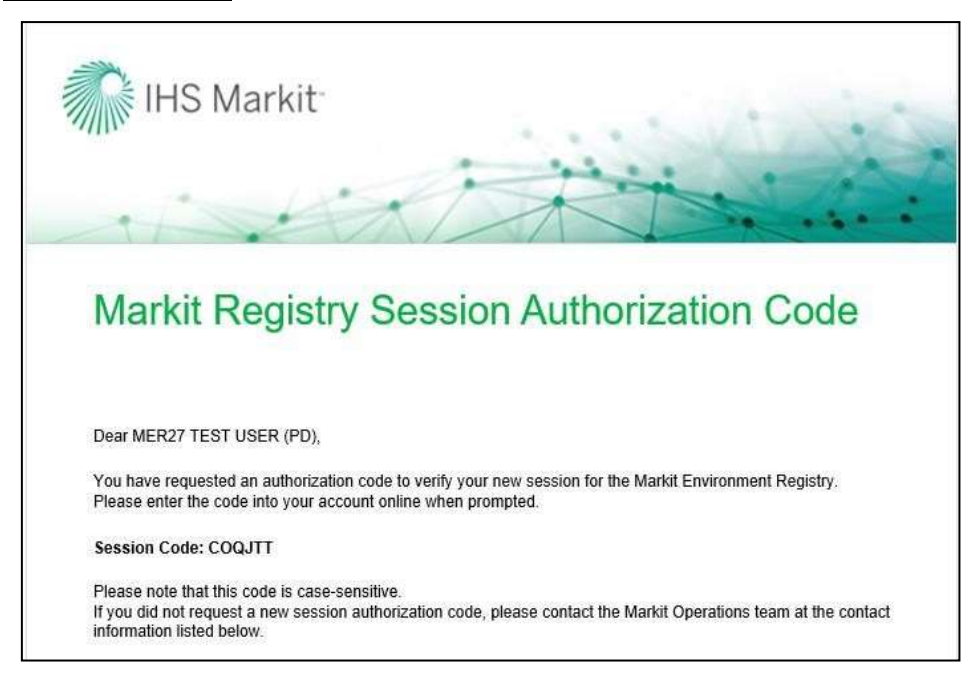

**NOTE:** The user will only need to validate their browser through the session code process when the browser's cookies have been cleared. If the user accesses the Registry from the same location/IP address, the session code will not need to be generated during every sign on.

# Steps to follow to upload Personal Identification Documents

# Step 1 - My Account Summary

Once you have logged into the Registry successfully, the **My Account Summary** page will be displayed.

| Sitt Market Error                                                                                               | gia Services                                                                                                    |                             |                     |                          |              |           |      |
|----------------------------------------------------------------------------------------------------|----------------------------------------------------------------------------------------------------|-----------------------------|---------------------|--------------------------|--------------|-----------|------|
| And a state of the second second second second second second second second second second second second second s | er wateraal wet na wetween of the set of the set of the | elatife dan wilawakin 🚥 🗰 🗰 | MARTIN ACTORNIZADIS |                          |              |           |      |
| Garrent Steer                                                                                                   | Codd Surney                                                                                                    |                             |                     |                          |              |           |      |
| 2400 mm values and                                                                                              | Service                                                                                                    | Neesures                    | 10x4ries            | nativy.                  | Patienteria: | Samarined | Test |
| ALL NELLET TAX OUT                                                                                              | () Account: PUK Postland Lode Account (3 Yawi)                                                                                                    |                             |                     |                          |              |           |      |
| O the Data                                                                                                    | A UC feature Cost                                                                                                    | 10                          | 75.060.000          | 14.201.000<br>14.301.000 |              |           |      |
| Accord 1                                                                                                    | r)                                                                                                    |                             |                     |                          |              |           |      |
| Class - Class<br>B. R.R. Pastant Cale Aco.<br>Victor Acourt<br>Lota                                             |                                                                                                    |                             | rial secure         | 108.021.008              | 86.000       | 11.000    |      |

• Click on the Username in the upper left-hand corner of the page and the User Details window will be displayed:

| 🚨 User Details                    |                                    | ? @ X |  |  |  |  |  |
|-----------------------------------|------------------------------------|-------|--|--|--|--|--|
| First Name*:                      | Alexa                              |       |  |  |  |  |  |
| Last Name*:                       | Last Name*: Test                   |       |  |  |  |  |  |
| Username*:                        | mer.test22@ihsmarkit.com           |       |  |  |  |  |  |
| Email*:                           | alexa.schatzmann@ihsmarkit.com     |       |  |  |  |  |  |
| Mobile Phone:                     |                                    |       |  |  |  |  |  |
| Role*:                            | Enhanced User                      | ~     |  |  |  |  |  |
| Preferred<br>Language*:           | English                            | ~     |  |  |  |  |  |
| WhiteLabel<br>Permission:         | Choose One                         | ~     |  |  |  |  |  |
| Browser cookie<br>authentication: | Use email instead of text messages |       |  |  |  |  |  |
| Status:                           | Pending Review (Markit)            |       |  |  |  |  |  |
| Document Upload:                  | Documents                          |       |  |  |  |  |  |
| Accounts                          |                                    |       |  |  |  |  |  |
| Modify                            |                                    |       |  |  |  |  |  |
| Trading Name                      |                                    |       |  |  |  |  |  |
| alexa-test                        |                                    |       |  |  |  |  |  |
| Master Account<br>Active          |                                    |       |  |  |  |  |  |

# Step 2 – Upload Documents

Click on the Documents button to upload a photo ID

Click on the **Add Document** button to browse for the file containing your photo ID, then click Upload, and Save.

|                         |                   |        |          | (?)(@)()  |
|-------------------------|-------------------|--------|----------|-----------|
| Document                | Document Tag      | Status | Comments | Timestamp |
| There are no items avai | lable for display |        |          |           |
|                         |                   |        |          | Save      |

| Select File X              | 1                |                               |        |          | ? 🔤 🗙         |
|----------------------------|------------------|-------------------------------|--------|----------|---------------|
| Photo ID upload2.pn Browse | Document         | Document Tag                  | Status | Comments | Timestamp     |
|                            | Photo_ID_upload2 | .p Government Issued Photo ID |        |          |               |
| Upload 🛛 🗙 Cancel          |                  |                               |        |          |               |
|                            |                  |                               |        |          |               |
|                            |                  |                               |        |          |               |
|                            |                  |                               |        |          |               |
|                            |                  |                               |        |          |               |
|                            | -                |                               |        |          |               |
|                            |                  |                               |        |          | Add Document  |
|                            |                  |                               |        |          | Save X Cancel |

#### <u>Step 3 – Submit Documents</u>

• Finally click the Submit button to alert IHS Markit Operations that the ID has been uploaded.

#### Step 4- Markit Approval

- Once IHS Markit Operations has reviewed the ID, they will activate the username.
- The user will receive the following email, and all menus will be available when the user logs into the application again.

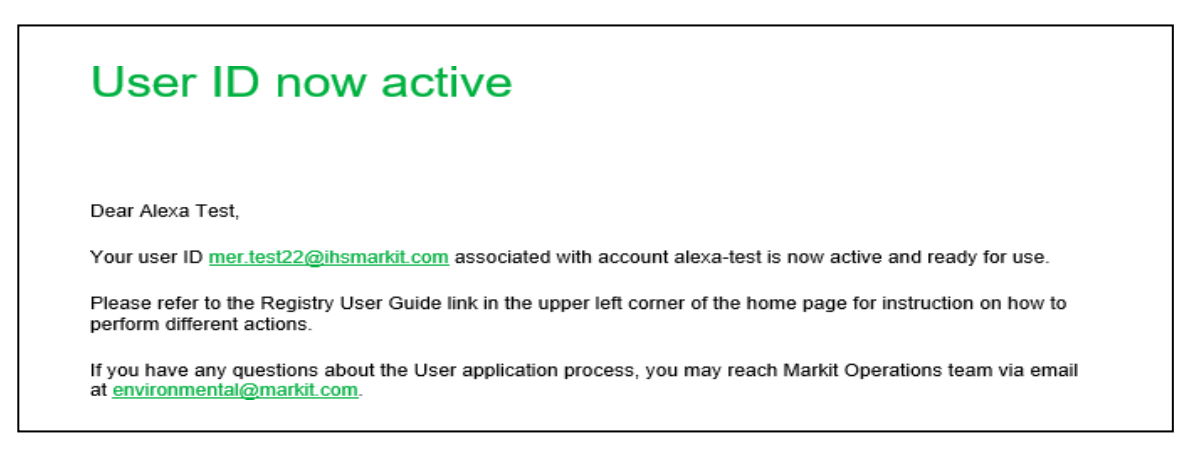

# **1.2 For Existing Account Holders**

Below are the steps to create a new account for existing account holders on the Markit Registry. A Forest Agent can create a new account for their organization or for their client, small project developer they are providing consultation to. Also, a Registered Entity/Broker/Retailer (as an agent) can create a sub-account for their individual clients.

# Creating a new Account

# Step 1

- Navigate to the My Account Summary tab.
- Click the **New** button under the Accounts heading.

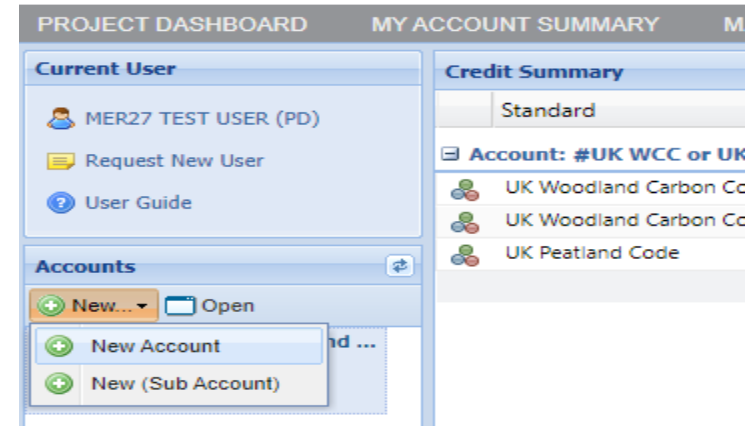

• The Account Details window will appear.

|   | Account Details                                                                  |        |                     |                    |                       |                       |                    | ? @ X       |  |  |
|---|----------------------------------------------------------------------------------|--------|---------------------|--------------------|-----------------------|-----------------------|--------------------|-------------|--|--|
| Т | Trading Name *: Peatland Test Account                                            |        |                     | Registered Name *: | Peatland Test Account |                       |                    |             |  |  |
| А | ccount ID:                                                                       | 10300  | 0000042284          |                    |                       | Master Account:       |                    | ~           |  |  |
| S | tatus:                                                                           | Draft  |                     |                    |                       | SAP Account ID:       |                    |             |  |  |
|   | Main Details Con                                                                 | ntacts | Indicated Standards | Identification U   | Jsers                 | s Sub Accounts        |                    |             |  |  |
|   | —Organization Deta                                                               | ils —  |                     |                    |                       | Preferences           |                    |             |  |  |
|   | Classification *:                                                                | В      | ank                 |                    | ~                     | Account Visibility:   | 🛃 Make Public      |             |  |  |
|   | Tax/VAT/Other No                                                                 | *:     |                     |                    |                       | Holdings Visibility:  | 🗌 Make Public      |             |  |  |
|   | Address 1 *:                                                                     |        |                     |                    |                       | Retirements Visibilit | ty: 🗹 Make Public  |             |  |  |
|   | Address 2:                                                                       |        |                     |                    |                       |                       |                    |             |  |  |
|   | City *:                                                                          |        |                     |                    |                       |                       |                    |             |  |  |
|   | State/Province *:                                                                |        |                     |                    |                       |                       |                    |             |  |  |
|   | ZIP/Postcode *:                                                                  |        |                     |                    |                       |                       |                    |             |  |  |
|   | Country *:                                                                       | С      | hoose One           |                    | ~                     |                       |                    |             |  |  |
|   | Website *:                                                                       |        |                     |                    |                       |                       |                    |             |  |  |
|   |                                                                                  |        |                     |                    |                       | Comments / Rema       | arks               |             |  |  |
|   |                                                                                  |        |                     |                    |                       |                       |                    |             |  |  |
|   |                                                                                  |        |                     |                    |                       |                       |                    |             |  |  |
|   |                                                                                  |        |                     |                    |                       |                       |                    |             |  |  |
|   | ✓ I agree to Markit Environmental Registry Terms & Conditions and Privacy Policy |        |                     |                    |                       |                       |                    |             |  |  |
|   |                                                                                  |        |                     |                    |                       |                       | Submit Save as Dra | ft X Cancel |  |  |

| Field                  | Definition                                                          |
|------------------------|---------------------------------------------------------------------|
| Classification         | Classification of the organization based on our account types       |
| Tax/VAT No             | Tax or VAT number required for invoicing                            |
| Account Visibility     | Check to allow the account name to be publicly visible              |
| Holdings Visibility    | Check to allow the account's active holdings to be publicly visible |
| Retirements Visibility | Check to allow the account's retired credits to be publicly visible |
| Master Account         | • Field that is used to connect a sub-account to a master account   |
| Comments/Remarks       | Any comments or remarks for the IHS Markit Operations Team          |

# <u>Step 2</u>

• Navigate to the <u>Contacts tab</u> of the Account Details window and complete all required fields.

| Account Details                                     |            |                       |                    |        |                                                                     |                                  | ? @ X  |
|-----------------------------------------------------|------------|-----------------------|--------------------|--------|---------------------------------------------------------------------|----------------------------------|--------|
| Trading Name *:                                     |            |                       |                    |        | Registered Name *:                                                  |                                  |        |
| Account ID:                                         |            |                       |                    |        | Master Account:                                                     | This account is a Master Account | ~      |
| Status:                                             | Draft      |                       |                    |        | SAP Account ID:                                                     |                                  |        |
| Main Details Con                                    | tacts      | Indicated Standards   | Identification L   | lsers  | Sub Accounts                                                        |                                  |        |
| - Main Contact -                                    |            |                       |                    |        | - Account Manager                                                   |                                  |        |
| Contact *:                                          |            |                       |                    |        | Contact *:                                                          |                                  |        |
| Phone *:                                            |            |                       |                    |        | Phone:                                                              |                                  |        |
| Email *:                                            |            |                       |                    |        | Email *:                                                            |                                  |        |
|                                                     |            |                       |                    |        | Address 1:                                                          |                                  |        |
|                                                     |            |                       |                    |        | Address 2:                                                          |                                  |        |
|                                                     |            |                       |                    |        | City:                                                               |                                  |        |
| Billing Details                                     |            |                       |                    | _      | State/Province:                                                     |                                  |        |
| Contact *:                                          |            |                       |                    |        | ZIP/Postcode:                                                       |                                  |        |
| Phone:                                              |            |                       |                    |        | Country:                                                            | Choose One                       | ~      |
| Email *:                                            |            |                       |                    |        |                                                                     |                                  |        |
|                                                     |            |                       |                    |        |                                                                     |                                  |        |
|                                                     |            |                       |                    |        |                                                                     |                                  |        |
|                                                     | <b>-</b> . |                       | a a tu tu          |        |                                                                     |                                  |        |
| I agree to Markit                                   | Environ    | mental Registry Ferms | & Conditions and I | rivac  | y Policy                                                            |                                  |        |
|                                                     |            |                       |                    |        |                                                                     | Submit Save as Draft             | Cancel |
| Billing Details<br>Contact *:<br>Phone:<br>Email *: | Environ    | mental Registry Terms | & Conditions and I | Privac | Address 2:<br>City:<br>State/Province:<br>ZIP/Postcode:<br>Country: | Choose One                       | Cancel |

- Navigate to the *Indicated Standards* tab of the Account Details window.
  - Only add a standard if the account will be solely used for that standard. Otherwise, the account will be permissioned to use all available standards.
- If assigning a standard to the account, click the Modify button to open the Standard Picker

   window.

| Account Details                                             |               |     |       |                      | ? © ×                            |
|-------------------------------------------------------------|---------------|-----|-------|----------------------|----------------------------------|
| Trading Name *:                                             |               |     |       | ered Name *:         |                                  |
| Account ID:                                                 |               | N   | laste | Account:             | This account is a Master Account |
| Standard Picker                                             |               |     |       |                      | ×                                |
| All Standards                                               |               |     | Sele  | cted Standards       |                                  |
| Search                                                      |               |     | Pres  | s 'Ok' to select the | e Standardson this list          |
| Click to select 🔺                                           |               |     |       | Click to remove      | 2 🔺                              |
| Peru REDD+ Program                                          |               | •   |       |                      |                                  |
| Plan Vivo                                                   | 4             |     |       |                      |                                  |
| Programme CO2 genevois                                      | 4             |     |       |                      |                                  |
| Swiss Charter Standard                                      |               |     |       |                      |                                  |
| The Rainforest Standard™                                    | $\Rightarrow$ |     |       |                      |                                  |
| UK Peatland Code                                            | 4             |     |       |                      |                                  |
| UK Woodland Carbon Code                                     |               |     |       |                      |                                  |
| Verified Carbon Standard                                    |               |     |       |                      |                                  |
| Verified Carbon Standard (VCS)                              |               |     |       |                      |                                  |
| Environmental Category: Carbon, Health and RECs             |               |     |       |                      |                                  |
| Gold Standard for Global Goals                              | ⇒,            | -   |       |                      |                                  |
|                                                             |               |     |       |                      |                                  |
|                                                             |               |     |       |                      | VOK Cancel                       |
| I agree to Markit Environmental Registry Terms & Conditions | and Priv      | acy | Polic | y                    |                                  |
|                                                             |               |     |       |                      | Submit Save as Draft X Cancel    |

• Select a standard. The name of the standard will move to the right-hand side of the window. Then click **OK**.

- Navigate to the *Identification tab* of the **Account Details** window.
- Add the company's registration number and upload any identification documents (optional at this stage).

|                   | 6          |                  |               |              |              |            |                              |                | 114    |
|-------------------|------------|------------------|---------------|--------------|--------------|------------|------------------------------|----------------|--------|
| Trading Name *:   |            |                  |               | 8 Apr        | tared Same " |            |                              |                |        |
| Account Star      |            |                  |               | Not          | a Accore     | The area   | et a a Nosler Ar             | out -          |        |
| Ristes:           | 0.4        | Ū                |               | 540          | Account ID:  |            |                              |                |        |
| Han Setah 1       | (etada     | located thurbers | Mentification | lites 1      | d tooms      |            |                              |                |        |
| Campiany Régistr  | ration IA  | etern (          |               |              |              |            |                              |                |        |
| 7(16*:            |            |                  | Dour Ini.     |              | (M)          |            |                              |                |        |
| Courtey of Decer  | poster     | 10 B             | Song Drá .    |              | 3            |            |                              |                |        |
|                   |            |                  |               |              |              |            |                              |                |        |
| Douvield.         |            |                  | Tipe .        |              |              | bind first | Commission 1                 | Intial         | 5,610  |
| There and backson | - neber    | che disabie      | 111104        |              |              | The second | - abb vitte                  | - and a second |        |
| Then no on her    | u avadeiti | e for illighte   |               |              |              |            | - approximately and a second |                |        |
| There get no here | e nobeli   | n for Buyese     |               | d Ricara Fil | Calendar     | amet (D)   |                              | 3-             | - Dame |

- To upload a document:
  - o Click Add Document, Upload Document, then Browse.
- Edit all other fields then click Upload.

| Account     | Details        | 319                    |                          | 0.14002  |             |             |                 |              | 7 @ X       |
|-------------|----------------|------------------------|--------------------------|----------|-------------|-------------|-----------------|--------------|-------------|
| Trading Nan | në "t          |                        |                          | Regist   | ered Name " |             |                 |              |             |
| Account ID: |                |                        |                          | Maste    | Accounti    | This accou  | nt la Alaster A | lecount      | ~           |
| Status:     |                | Draft                  |                          | SAP A    | count ID:   |             |                 |              |             |
| Main Cista  | nila    Contac | te 📋 Indicated Stand   | anda Identification      | Unice 50 | b Assounts  |             |                 |              |             |
| Company     | Registration   | i Number *:            |                          |          |             |             |                 |              |             |
| Type ~1     |                |                        | Choose One               |          | ~           |             |                 |              |             |
| Countr      | 2 Document     | tUpload                | Vetra en                 | i@I×     | 1*          |             |                 |              |             |
|             | Allowed Files  |                        |                          |          | 1           |             |                 |              |             |
| 0           | Current        | Document               |                          |          |             | Modified    | Approved?       | Required     | Public      |
| 🗉 Gene      | File:          | undefined              |                          |          |             |             |                 |              |             |
|             | Type:          | Additional Certific    | ation Validation Report  |          |             | 26 Mar 2019 |                 | NO           | 1<br>1<br>1 |
|             | IN:            | General Documer        | ntation                  |          | epart       | 26 Mar 2019 |                 | NO           | 19          |
|             | Status:        | () Under Review        | ,                        |          |             |             |                 |              |             |
|             | Replace        | With                   |                          |          |             |             |                 |              |             |
|             | File:          |                        | Bro                      | W/80     |             |             |                 |              |             |
|             | Type:          | Additional Certifi     | cation Validation Report | ~        | Add Di      | cumunt C    | emova Documen   | au 🕞 Liptor  | Decument    |
| Tan         | IN:            | General Docume         | ntation                  | ~        |             |             |                 |              |             |
|             | Status:        | Status: 💿 Not Reviewed |                          |          |             |             |                 |              |             |
|             |                |                        |                          |          |             | 122         |                 | non an Draft | X Gancel    |
|             |                |                        | Boolat (2)               | Cancel   |             |             |                 |              |             |

• When the document has been uploaded, it will appear in blue.

# <u>Step 5</u>

- Navigate to the <u>Users tab</u> of the Account <u>Details</u> window.
- To add users to this account, click the to the right-hand side of the window. Then click **OK**.

- Navigate to the <u>Sub Accounts</u> tab of the Account Details window.
- To add sub accounts, click the Modify button.

• Select a sub-account. The account name will move to the right-hand side of the window. Then

| Trading Name *:                      | CON-Mar                                                     | Had                     | stered Name *)    | li.                          |                    | 17.140.5% |
|--------------------------------------|-------------------------------------------------------------|-------------------------|-------------------|------------------------------|--------------------|-----------|
| Account ID:                          | Pulate-                                                     | Maar                    | ter Account:      | This account is a Mante      | r Account          | 100       |
| bigin Details   Curris               | the Industed Standards   Identification                     | Users                   | di accounta       |                              |                    |           |
| THE MONTH                            |                                                             |                         |                   |                              |                    |           |
| Colombia Seller<br>Email: MK-Environ | Role<br>Ermancad User<br>mental Registry Texters Broak Loam | Utan/may)<br>Wel/test27 | e<br>F@marsit.com | Modified Date<br>36 Mar 2019 | Status<br>& Astive |           |
|                                      | Uner Picker                                                 |                         |                   |                              |                    |           |
|                                      | All Uners                                                   |                         | Selected Use      |                              |                    |           |
|                                      | Samerce.                                                    |                         | Click to          | tent theOserson this tist    |                    |           |
|                                      | MER MOP22 TEST USER                                         | op.                     | ide Colombii      | a Saller                     |                    |           |
|                                      |                                                             |                         |                   |                              |                    |           |
| 1 agree to Market Er                 | 7                                                           |                         |                   |                              |                    | × Gamet.) |
| -                                    | 175                                                         |                         |                   | - ok                         | × Cancel           |           |

• Click OK.

| All All All All All All All All All All                                                                                                    | count 20.   |                  | Added addresses       |                                                                                                    |  |
|----------------------------------------------------------------------------------------------------|-------------|------------------|-----------------------|----------------------------------------------------------------------------------------------------|--|
| All Decks<br>All Decks<br>All Decks | totan.      | Vacr Picker      |                       | (#)                                                                                                    |  |
| And The American Statement American American Ame                                                                                                    |             | All Users        | Schuched Manha        |                                                                                                    |  |
| A VALUE AND A VALUE AND A VALU                                                                                                    | and it then | Starts           | Press Chi in added in | and an other state of the state of the state |  |
|                                                                                                    | a success   | Clobate select - | Cick to version       | *<br>(11. 90)                                                                                                    |  |

Click the

🛃 Save

button to save all changes that have been made to the account.

Click the Team.

• When the account is approved, it will appear in the Accounts tab as "Active".

#### Creating a new Sub-Account

Sub-accounts may be opened in the name of legal entities that are wholly-owned subsidiaries of the Account Holder, or institutional clients on whose behalf the Account Holder has documented contractual authority to act. Prior to any such sub-accounts being opened or the Account Holder commencing any activity on behalf of a third party, the Account Holder must supply all documentation required by Markit and the request must be approved by Markit.

The Project Developer can create sub-account(s) for their buyer(s). The Sub Account feature is not available for Retail Aggregators.

#### <u>Step 1</u>

• Navigate to the My Account Summary tab.

Under the Accounts heading, click on the Master Account to which the sub-account will be connected.

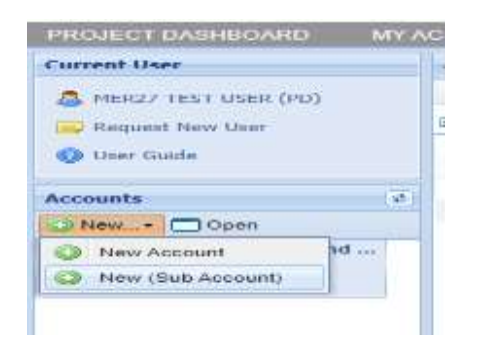

• The Account Details window will appear allowing the user to populate all fields with the new

|   | Account Details | 5          |                         |                    |       |                        | ? 🐵 🤉                         | < |
|---|-----------------|------------|-------------------------|--------------------|-------|------------------------|-------------------------------|---|
| Т | rading Name *:  |            |                         |                    |       | Registered Name *:     |                               |   |
| Α | ccount ID:      |            |                         |                    |       | Master Account:        | Test2019                      | • |
| s | tatus:          | Dra        | ft                      |                    |       | SAP Account ID:        |                               |   |
|   | Main Details    | Contacts   | Indicated Standards     | Identification U   | Jsers | s Sub Accounts         |                               |   |
|   | Organization [  | Details –  |                         |                    |       | Preferences            |                               |   |
|   | Classification: |            | Choose One              |                    | ~     | Account Visibility:    | Make Public                   |   |
|   | Tax/VAT No:     |            |                         |                    |       | Holdings Visibility:   | Make Public                   |   |
|   | Address 1:      |            |                         |                    |       | Retirements Visibility | /: 🕑 Make Public              |   |
|   | Address 2:      |            |                         |                    |       | Subsidiary:            | Master Account Subsidiary     |   |
|   | City:           |            |                         |                    |       |                        |                               |   |
|   | State/Province: |            |                         |                    |       |                        |                               |   |
|   | ZIP/Postcode:   |            |                         |                    |       |                        |                               |   |
|   | Country:        |            | Choose One              |                    | ~     |                        |                               |   |
|   | Website:        |            |                         |                    |       |                        |                               |   |
|   |                 |            |                         |                    |       | Comments / Reman       | rks                           |   |
|   |                 |            |                         |                    |       |                        |                               |   |
|   |                 |            |                         |                    |       |                        |                               |   |
|   |                 |            |                         |                    |       |                        |                               |   |
|   | I agree to Mar  | kit Enviro | onmental Registry Terms | & Conditions and F | Priva | cy Policy              |                               |   |
|   |                 |            |                         |                    |       |                        | Submit Save as Draft X Cancel |   |
|   |                 |            |                         |                    |       |                        |                               |   |

| Field            | Definition                                                          |
|------------------|---------------------------------------------------------------------|
| Classification   | Classification of the organization based on our account types       |
| Tax/VAT No       | Tax or VAT number required for invoicing                            |
| Visibility       | Check to allow the account name to be publicly visible              |
| Holdings         | Check to allow the account's active holdings to be publicly visible |
| Retirements      | Check to allow the account's retired credits to be publicly visible |
| Master Account   | Field that is used to connect a sub-account to a master account     |
| Comments/Remarks | Any comments or remarks for the IHS Markit Operations Team          |

### account's information. The Master Account field will be automatically populated.

- Navigate to the Users tab of the Account Details window.
- To add users to this account, click the Modify button.
- Select a user. The user's name will move to the right-hand side of the window. Then click OK.
- Click the button to save all changes that have been made to the account.
- Click the Team.
   button to submit the account for review by the IHS Markit Operations

| Account Details                |                                                  |                        |                         |                               |               | 17 -0-1 H  |
|--------------------------------|--------------------------------------------------|------------------------|-------------------------|-------------------------------|---------------|------------|
| Trading Name *1<br>Accison ID: |                                                  | Ragozaran<br>Master Ac | t Paarina ***<br>count: | The account is a Male         | - Arrest      |            |
| Polan Debala Carrie            | Draft<br>Los [] Instant Standards [] Instanticat | GAP Area               | anti ID:                |                               |               |            |
| and blackly                    |                                                  |                        |                         |                               |               |            |
| Same                           | Role<br>Enflanced Liter                          | Weintertal Porce       | A R.E.S.                | Alodities Oute<br>26 Mar 2019 | active active |            |
|                                | User Picker                                      |                        |                         |                               | (H)           |            |
|                                | All Users                                        | 1 See                  | and been the            | 20                            |               |            |
|                                | Search                                           | Pite                   | an (Ob' for the         | test the Deervor the lief     |               |            |
|                                | Click to select +                                |                        | Click to a              | embye                         |               |            |
|                                | MER MOR22 TEST USER                              | 9 9                    | Colombia                | Seller                        |               |            |
|                                |                                                  |                        |                         |                               |               |            |
|                                |                                                  |                        |                         |                               |               |            |
|                                |                                                  |                        |                         |                               |               |            |
|                                |                                                  |                        |                         |                               |               |            |
|                                |                                                  |                        |                         |                               |               | M Carpet 1 |
|                                |                                                  |                        |                         | - Ch                          | X Cancal      |            |

• When the account has been approved, it will appear in the Accounts tab as Active.

## Adding new users to your account

The User Admin page displays all user information for your account(s). From this page, you can view user information and request a new user.

| Fin  | ancial Services 🛛 🍈 IHS Mar                                  | kit                          |                                      |                        | Registry   |
|------|--------------------------------------------------------------|------------------------------|--------------------------------------|------------------------|------------|
| MY   | ACCOUNT SUMMARY MANAGE MY UN                                 | TS MY PROJECTS AND ISSUANCES | RR AUCTIONS USER ADMIN I             | REPORTS + ACTIVITY LOG |            |
| User | <b>r A Imin</b><br>Op n 📑 Request New User 🗿 Export to Excel | Export to PDF                | havene                               | Testana                | Sea        |
|      | None -                                                       | Role                         | Username                             | Modified Date          | Status     |
| 8    | Gautam Pruthi<br>Emaik gautampruthi@ihsmarkt.com             | BC Entranced User            | gastam.pruth/727@ihanarkit.com       | 22 Sep 2017            | ✓ Active   |
| 8    | Gautan Pruthi<br>Emaik gautan pruthi@ihsmarkit.com           | GS Registry Administrator    | gautan pruthi73382322748@hsmarkt.com | 16 Nov 2017            | X Oscarded |

- Click on Request New User button and complete the form as shown below in screenshot
- Click the Submit button to submit the user's information to the IHS Markit Operations Team for review. The new user will be required to upload a copy of their personal ID as detailed in Please refer to section <u>How to Upload and Submit Photo ID</u>

| Notification Det                                                                    | tails             |          | ? @ X  |
|-------------------------------------------------------------------------------------|-------------------|----------|--------|
| From:                                                                               |                   |          |        |
| TO:                                                                                 | Markit Operations |          |        |
| Date:                                                                               | 22 Mar 2019 11:53 |          |        |
| Title:                                                                              | New User Request  |          |        |
| PLEASE FILL IN FO                                                                   | DLLOWING DETAILS  |          |        |
| First Name:<br>Last Name:                                                           |                   |          |        |
| Username/Email:<br>Mobile Phone:<br>Read Only User:<br>Account ID:<br>Contact Name: |                   |          |        |
| Accounts to assign                                                                  | i user:           |          |        |
| 1                                                                                   |                   |          | +      |
|                                                                                     |                   |          |        |
|                                                                                     |                   | Submit 🗙 | Cancel |